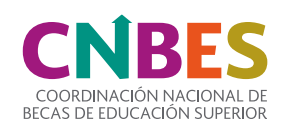

2

3

5

6

7

8

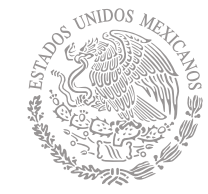

SEP

SECRETARÍA DE Educación pública

# Guía general del aspirante

Si estudias una licenciatura, Técnico Superior Universitario (TSU), un posgrado o eres docente en una Institución Pública de Educación Superior (IPES) y te gustaría conocer las opciones de becas que tenemos para ti...

Es muy fácil, solo sigue estos sencillos pasos.

### Conoce nuestra página

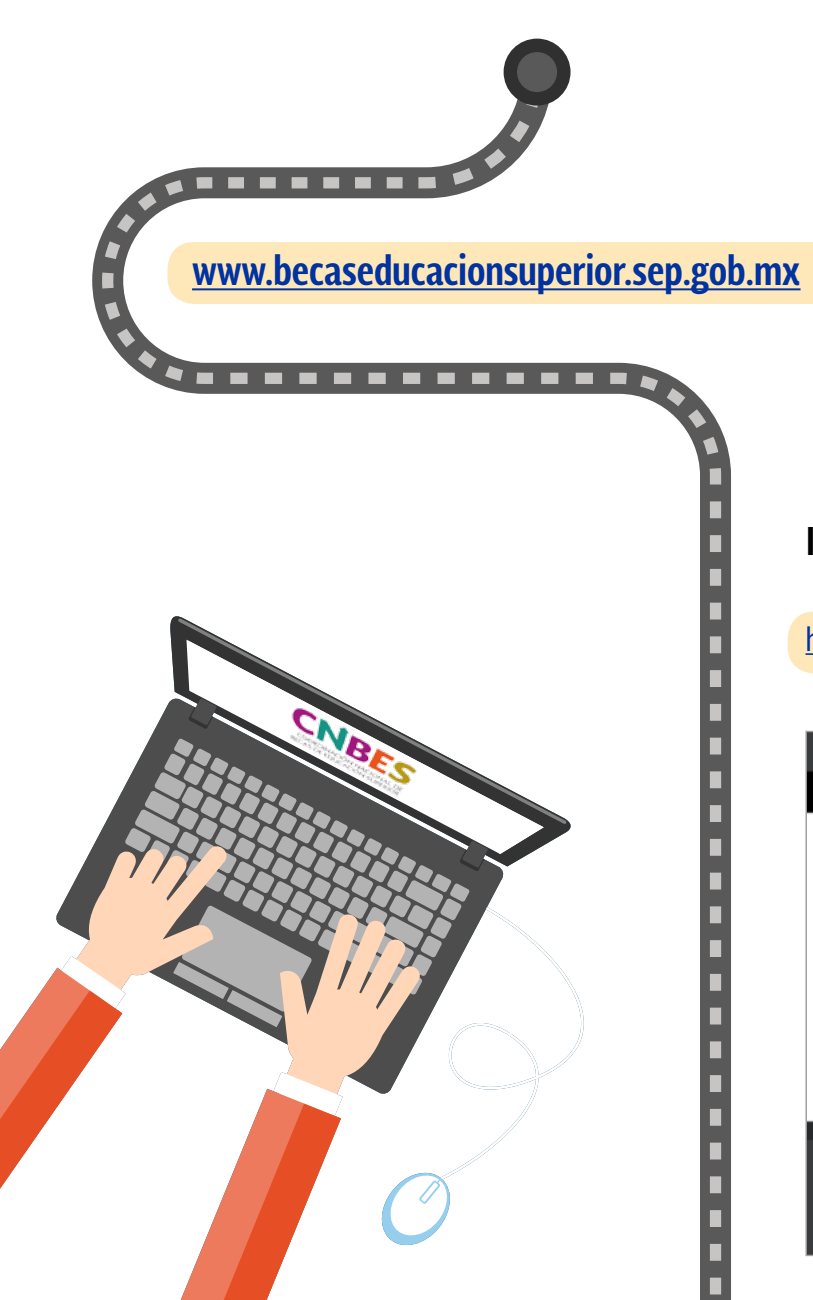

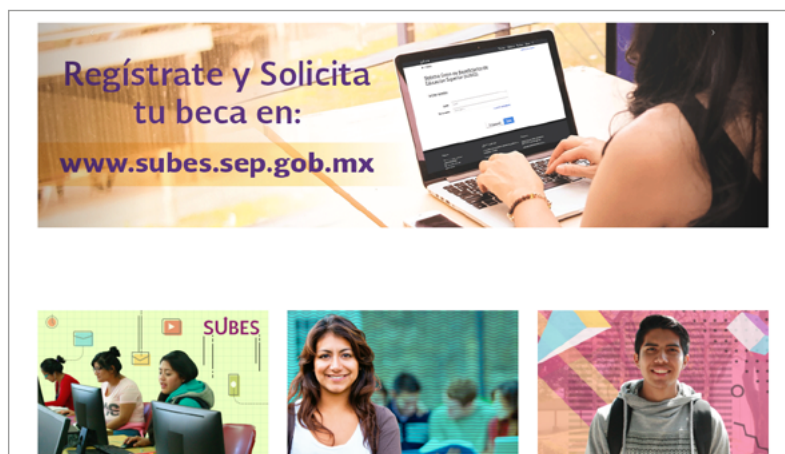

### Infórmate de nuestras modalidades de beca en:

http://www.becaseducacionsuperior.sep.gob.mx/2-principal/106-becas\_ses

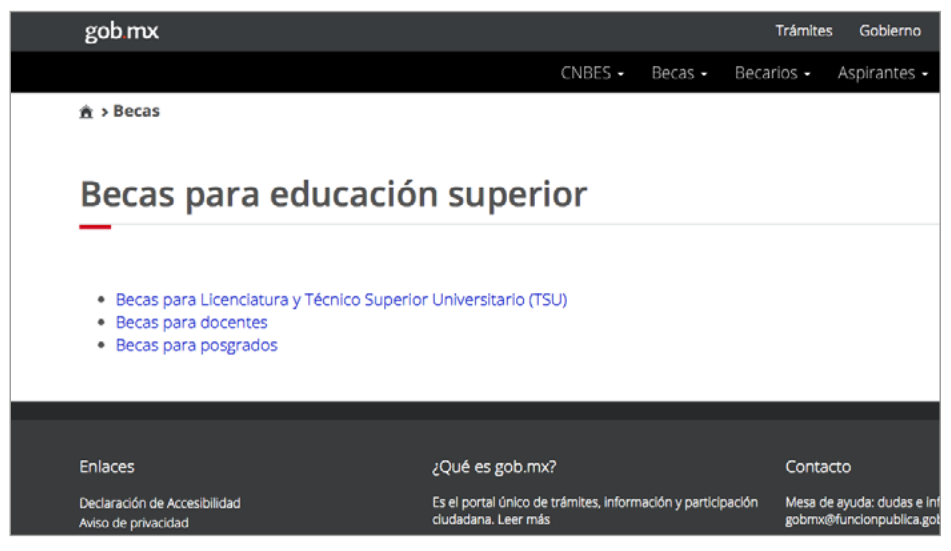

### Verifica las convocatorias abiertas de tu interés

### 

Te sugerimos leer y comprender todas las bases de la convocatoria; así como consultar las fechas importantes descritas en la misma.

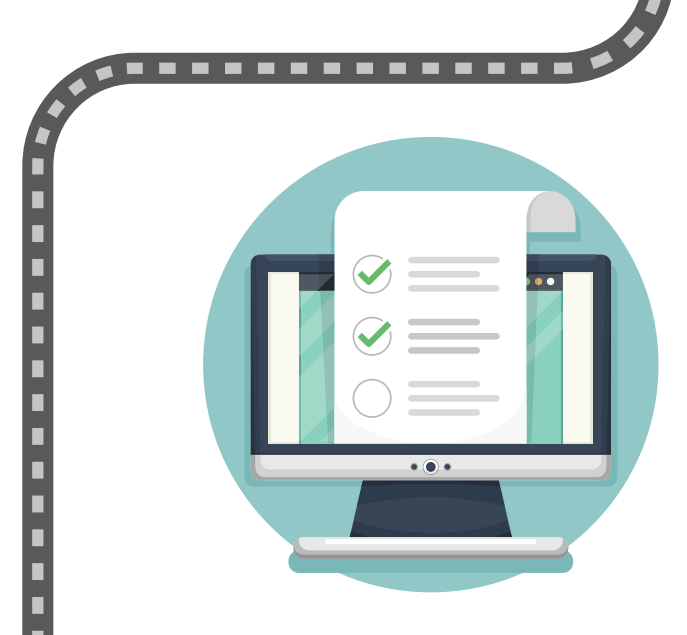

### Verifica las convocatorias abiertas de tu interés en:

http://www.becaseducacionsuperior.sep.gob.mx/2-principal/90-conv\_abiertas

#### Convocatorias abiertas

Aspirante: es muy importante que antes de registrar tu solicitud de beca en el SUBES revises la convocatoria completa de la beca que t

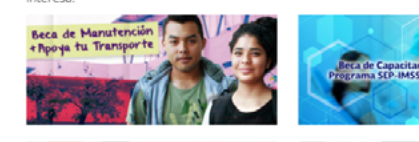

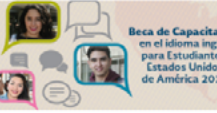

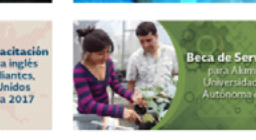

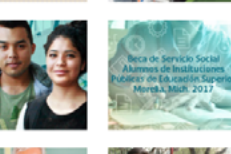

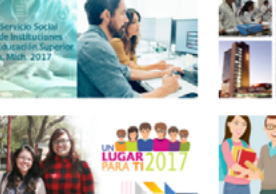

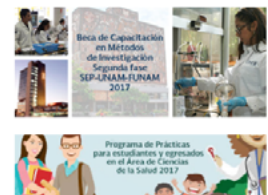

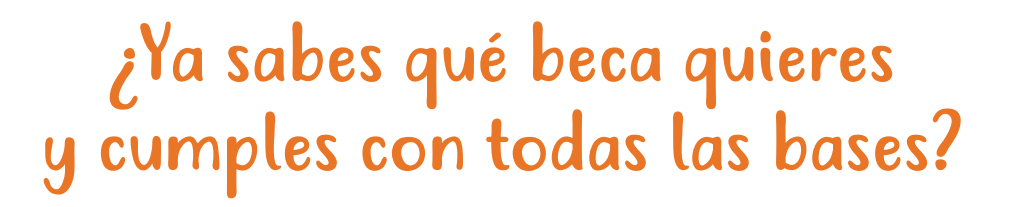

### Pasa a tu registro en el Sistema Único de Beneficiarios de Educación Superior (SUBES)

## ¿Cómo? • Ingresa a la

- Ingresa a la página del SUBES
  www.subes.sep.gob.mx
  y da clic en el botón: "Regístrate aquí".
- Escribe tu CURP (Clave Única de Registro de Población); si no cuentas con ella, obtenla aquí <sup>22</sup>
- Ingresa tu cuenta de correo electrónico activa.
- Crea una contraseña y da clic en el botón: "Registrarse".

Sistema Único de Beneficiarios de Educación Superior (SUBES)

| niciar sesión |            |                 |               |
|---------------|------------|-----------------|---------------|
| CURP:         | CURP       |                 |               |
| Contraseña:   | Contraseña |                 |               |
|               |            | Olvidé m        | i contrasei   |
|               |            | Registrate aquí | <u>Enviar</u> |

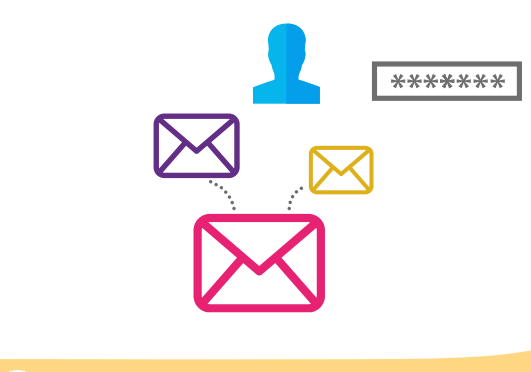

### 🖗 TIPS

Apoyate en el Manual de usuario del SUBES en:

https://www.subes.sep.gob.mx/archivos/tutor/manual\_general.pdf

## Ya puedes iniciar sesión en el SUBES

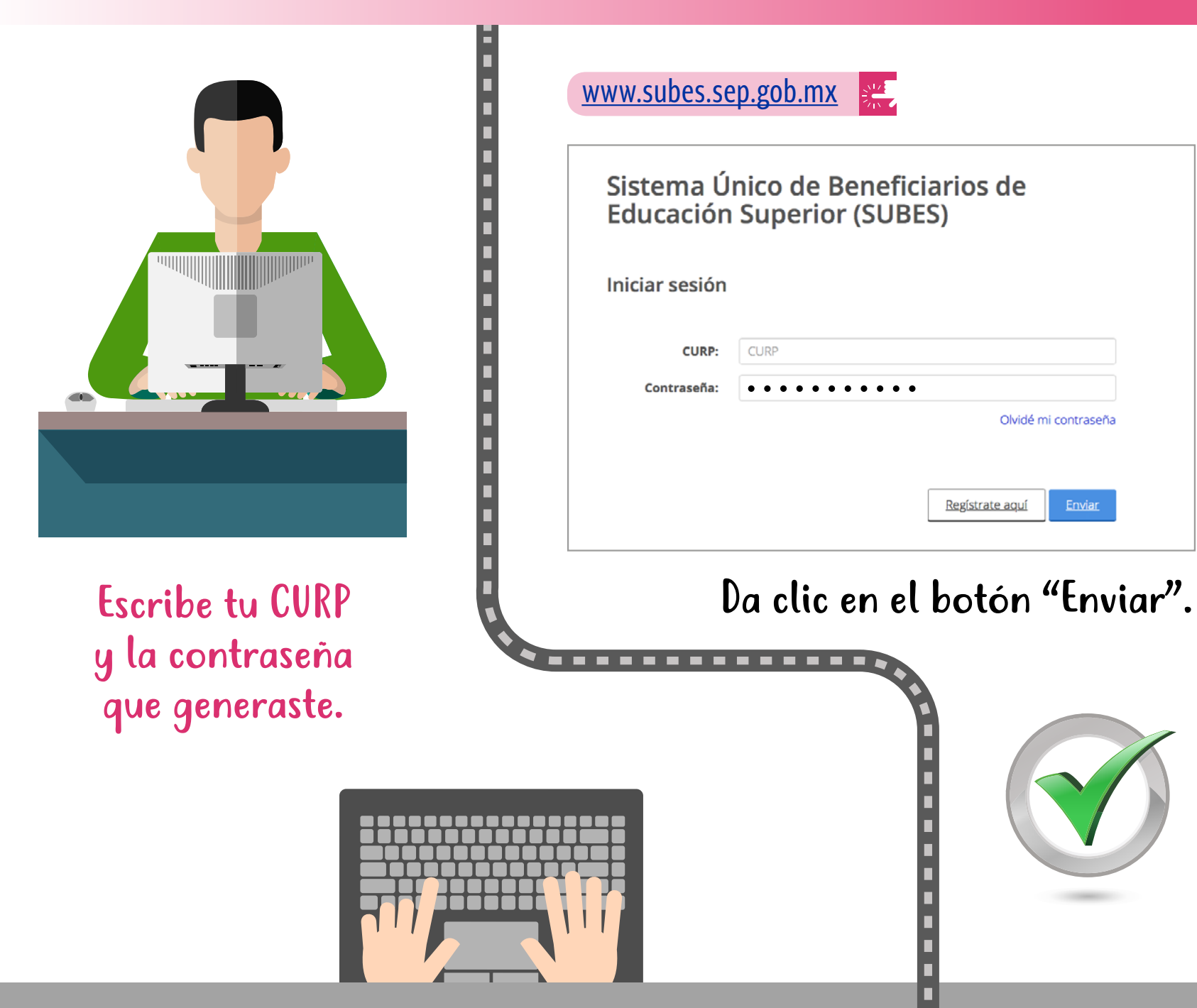

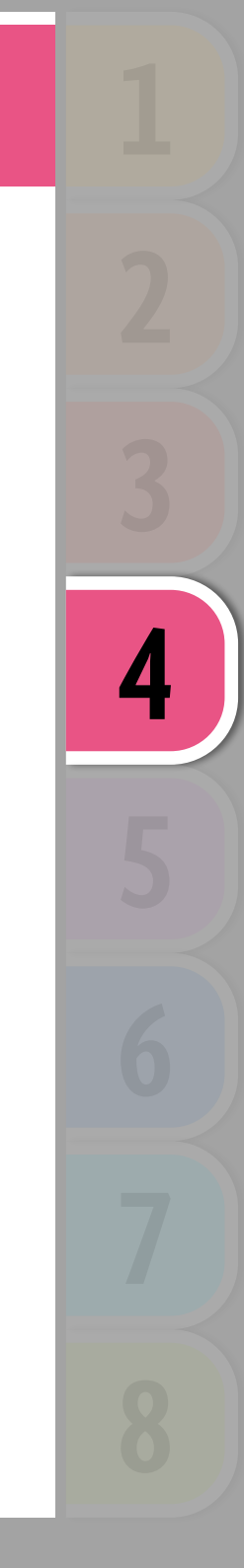

Olvidé mi contraseña

Registrate aquí

### Captura lo que se te indica en los apartados información personal y domicilio

#### Para activar tu ficha escolar:

- Da clic dentro del menú "Perfil" apartado "Información Escolar", donde podrás ver las fichas escolares de las IPES que te registraron como alumno inscrito.
- Si dentro de ese apartado te aparece la leyenda: "Tu información no ha sido actualizada" o detectas que es errónea, acércate a tu IPES para que corrijan o agreguen la información que hace falta ya que ellos son los únicos facultados por el sistema para hacerlo.
- No olvides que si te encuentras registrado por dos o más IPES, debes escoger una de las fichas escolares; el sistema no te permitirá realizar solicitudes de becas con todas las fichas registradas y sin activar alguna.

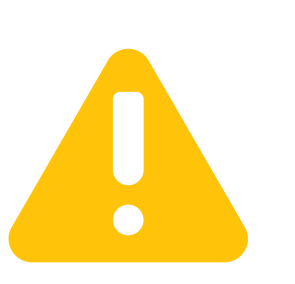

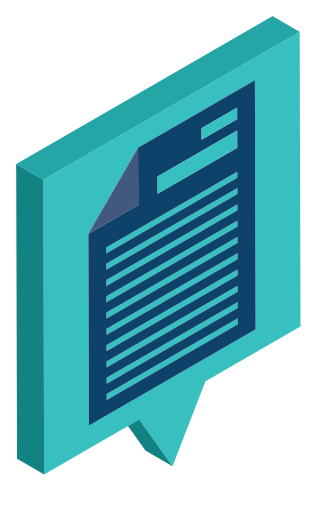

Una vez que tu información escolar sea correcta da clic en "Activar"

## Si estás listo para solicitar una beca...

- Dirígete al menú "Solicitud" y da clic en "Solicitar beca".
- Ve al apartado "Programas disponibles" y elige la beca de tu interés.
- Llena el cuestionario y guarda la información en cada pestaña.
- Guarda tu información periódicamente; el sistema te permite interrumpir el llenado del cuestionario, cerrar la sesión y regresar posteriormente a completarlo.

## TIPS

Sabrás que la información ha sido guardada correctamente porque el color de la pestaña cambiará de gris claro a gris oscuro.

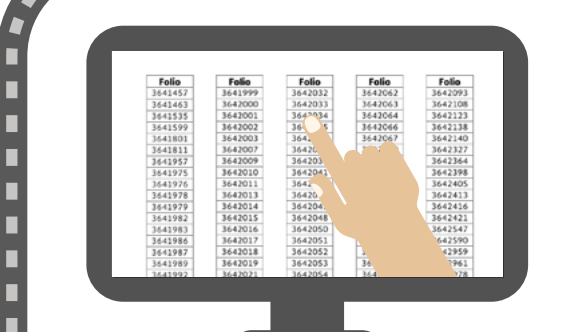

- Si indicas en el cuestionario que cumples con algún criterio de priorización, deberás cargar el documento que compruebe tu condición.
- Para que puedas finalizar el registro de tu solicitud da clic en el menú "Solicitud", apartado "Subir archivos". Revisa la infografía: <u>http://www.becaseducacionsuperior.sep.gob.mx/2-principal/83-adjuntar docs</u>

## Si tienes alguna duda hasta aquí, revisa las siguientes infografías:

http://www.becaseducacionsuperior.sep.gob.mx/2-principal/89-infografias\_aspirantes 😤

• Cuando termines de llenar tu cuestionario y lo envíes, el estatus cambiará a "Finalizado".

Solo si solicitaste la beca de Manutención, recuerda que, al finalizar el cuestionario se te preguntará si quieres solicitar la beca complementaria "Apoya tu transporte", para lo cual deberás responder los puntos de un cuestionario adicional.

- Por último, imprime el acuse con tu número de folio y guárdalo, pues solo estará disponible en línea los siguientes 30 días naturales luego de la publicación de resultados.
- Con tu número de folio podrás consultar los resultados en:

http://www.becaseducacionsuperior.sep.gob.mx/2-principal/98-resultados\_conv

Si solicitaste la "beca de Manutención" más "Apoya tu transporte" deberás consultar los dos folios de cada acuse que el SUBES te arrojó.

## Información adicional

### ¿Cómo cancelar tu beca?

 Si el estatus de tu solicitud se encuentra como Finalizada, desde el SUBES en el menú Solicitud, apartado Solicitar beca, da clic en el botón rojo Cancelar beca; captura el código CAPTCHA (el código alfa-numérico que la página te mostrará) y listo.

#### Confirmo que mi información escolar es correcta.

Para activar tu información escolar, llena el siguiente campo con el código que ves en la imagen (en mayúsculas) y haz clic en el botón "Activar".

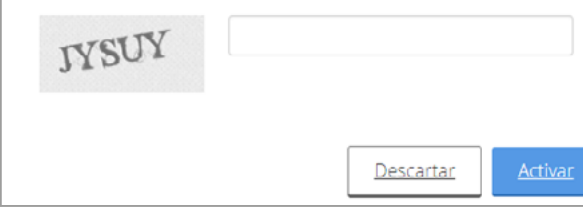

### **TIPS**

No olvides que si tuviste algún error al momento de llenar tu cuestionario no debes cancelar la beca, pues esta acción solo te permitiría pedir la beca hasta el siguiente ciclo escolar.

#### ¿Olvidaste tu contraseña?

Dirígete a: <u>WWW.subes.sep.gob.mx</u> da clic en *Olvidé mi contraseña* y captura tu CURP. El sistema te enviará una nueva contraseña al correo que previamente ya habías registrado; puedes consultar la siguiente infografía: http://www.becaseducacionsuperior.sep.gob.mx/2-principal/215-video\_inf\_perdi\_contrasena

#### ¿Quieres cambiar tu correo electrónico?

 Puedes generar uno nuevo, acude a tu IPES y solicita que lo modifiquen. Para más información, tu IPES puede consultar el siguiente enlace:

http://becaseducacionsuperior.sep.gob.mx/2-principal/84-correo\_subes 🚒

#### Consulta la infografía:

http://www.becaseducacionsuperior.sep.gob.mx/2-principal/219

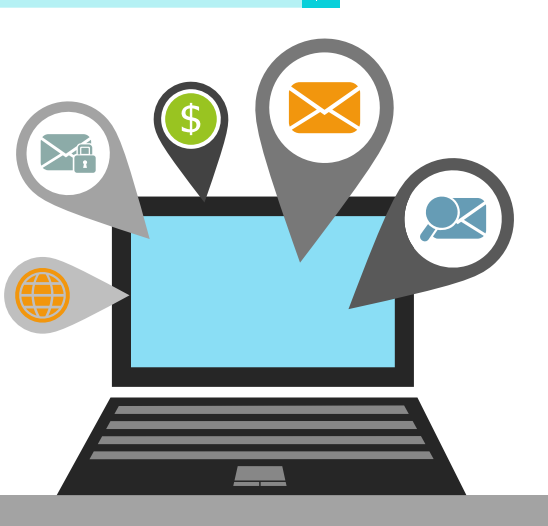

### Recomendaciones

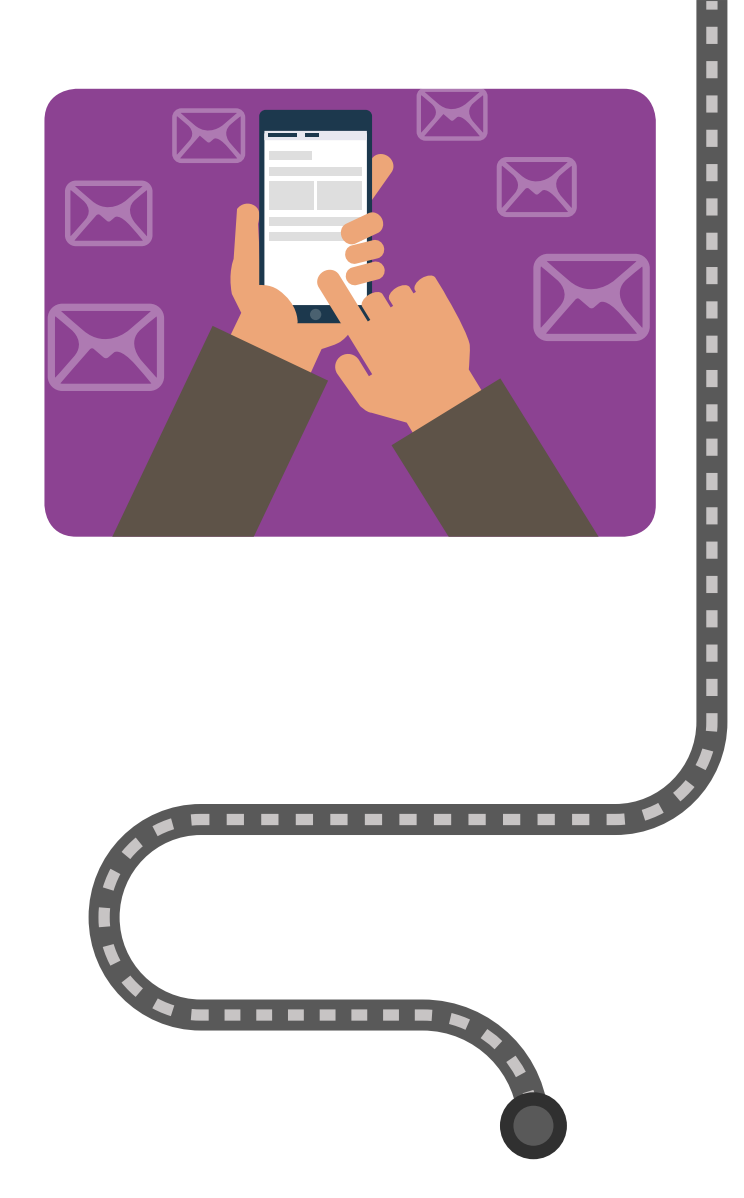

Consulta nuestra sección de Preguntas Frecuentes:

http://becaseducacionsuperior.sep.gob.mx/2-principal/22

Comparte con nosotros tus preguntas y opiniones:

#### CNBES:

Consulta el contacto en: http://www.becaseducacionsuperior.sep.gob.mx/2-principal/48-contacto

> Horario de atención: lunes a viernes de 9:00 a 18:00 h (hora del centro de México)

#### **TELSEP**:

Llamadas desde la Ciudad de México: 3607-7599

o desde el interior de la República Mexicana: 01-800-288-6688

> Horario de atención: lunes a viernes de 8:00 a 20:00 h (hora del centro de México)